## ①マイページの「申込みの確認・取消」を選択します。

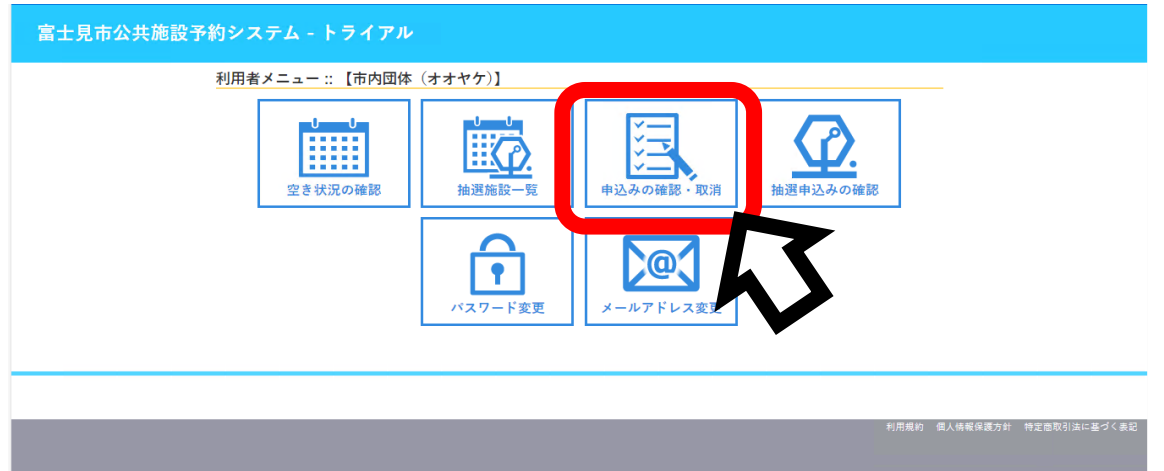

## ②取り消したい日付の「内容詳細」を選択します。

| 見市公共施  | 設予約シス  | テム - トライン     | アル                                  |                            |                            |                |                 |
|--------|--------|---------------|-------------------------------------|----------------------------|----------------------------|----------------|-----------------|
| き状況の確認 | 抽選施設一覧 | 申込トレイ         | 申込みの確認・取消                           | マイページ                      |                            |                |                 |
|        | 申込状》   | 兄照会 :: 【市内団   | 体(オオヤケ)】                            |                            |                            |                |                 |
|        |        | 2022年         | 2023年                               | 2024年                      | 2025年                      | 2026年          |                 |
|        | 1月     | 2月 3月         | 4月 5月                               | 6月 7月                      | 8月 9月                      | <u>10月</u> 11月 | 12月             |
|        | ▼ 状況   | ₹▲ 💎 申請番号 🔺   | ▼利用日時 🔺                             |                            | ✔ 利用施設 🔺                   |                |                 |
|        | 予約     | 2024000327    | 2024(令和 6)年10月30日(<br>9:00-12:00    | 水) 富士                      | 見市立鶴瀬公民館<br>調理実習室          | 内容詳細申請的        | 溶 お支払い          |
|        | 利用源    | 春み 2024000232 | 2024(令和 6)年10月24日(3<br>9:00-12:00   | 木) 富士見市立み                  | ずほ台コミュニティセンタ<br>ー<br>第2集会室 | 内容詳細           |                 |
|        | 利用源    | 주み 2024000220 | 2024(令和 6)年10月16日(<br>18:00-22:00   | 水) 富士                      | 見市立鶴瀬公民館<br>調理実習室          | 内容詳細申論,        | 9容 支払内容         |
|        | 取涉     | 2024000189    | 2024(令和 6)年10月11日 (<br>13:00-22:00  | <sub>金)</sub> 富士見市立み       | ずほ台コミュニティセンタ<br>第1集会室      | 内容詳細 申請四       | 的容              |
|        | 不来     | 場 2024000172  | 2024(令和 6)年10月 6日 (6<br>13:00-17:00 | <ol> <li>富士見市立針</li> </ol> | ケ谷コミュニティセンタ-<br>会議室        | 内容詳細申請         | 9容              |
|        | 不来     | 場 2024000172  | 2024(令和 6)年10月 6日 (約<br>13:00-17:00 | <ol> <li>富士見市立針</li> </ol> | ケ谷コミュニティセンタ-<br>美術室        | 内容詳細申請P        | 容               |
|        | 不来     | 場 2024000171  | 2024(令和 6)年10月 6日 (月<br>13:00-17:00 | 3) 富士見市立針                  | ケ谷コミュニティセンタ-<br>ギャラリー2     | 内容詳細申請四        | 容               |
|        | 不来     | 場 2024000171  | 2024(令和 6)年10月 6日(月<br>13:00-17:00  | <ol> <li>富士見市立針</li> </ol> | ケ谷コミュニティセンタ-<br>ギャラリー1     | 内容詳細申請P        | 98 <sup>0</sup> |

のロガマウト

## ③「取消」を選択します。

|                        |         |        |      |            |                                       |                    |               | <b></b> マイページ | 0 ログアウト |
|------------------------|---------|--------|------|------------|---------------------------------------|--------------------|---------------|---------------|---------|
| 富士見市公共施設予約システム - トライアル |         |        |      |            |                                       |                    |               |               |         |
|                        | 空き状況の確認 | 抽選施設一覧 | 申込トレ | 1 申込みの確認   | ・取消 マイ・                               | ページ                |               |               |         |
| 申込内容詳細:: 【市内団体(オオヤケ)】  |         |        |      |            |                                       |                    |               |               |         |
|                        |         |        |      | 申請番号       | 予約・抽選状況                               | 予約状態               | 施設使用料         |               |         |
|                        |         |        |      | 2024000327 | 予約 (審査(支払い)段<br>階)※旧(仮予約) 300 円 (未入金) |                    |               |               |         |
| 利用                     |         |        |      |            | 20                                    | 24(令和 6)年10月30日 (刘 | k) 9:00-12:00 |               |         |
|                        |         |        |      | 施設         |                                       | 富士見市立鶴瀬公民館         | 周理実習室         |               |         |
|                        |         |        |      | 目的         |                                       | 調理                 |               |               |         |
|                        |         |        |      | 利用内容       |                                       | -                  |               |               |         |
|                        |         |        | 申込日  |            | 2024(令和 6)年10月2                       | 8日 (月)             |               |               |         |
|                        |         |        |      |            |                                       |                    |               |               |         |

## ④再度確認し、「取消」を選択します。

|   |         |               |                             |                                                   |                                                                                                    |                               |           | <b>ユ</b> マイページ | <b>じ</b> ログアウト |
|---|---------|---------------|-----------------------------|---------------------------------------------------|----------------------------------------------------------------------------------------------------|-------------------------------|-----------|----------------|----------------|
| 富 | 【士見市公共施 | 設予約シスラ        | テム・トライ                      | イアル                                               |                                                                                                    |                               |           |                |                |
|   | 空き状況の確認 | 抽選施設一覧        | 申込トレイ                       | 申込みの確認・取消                                         | マイページ                                                                                                    |                               |           |                |                |
|   |         | 取消 ::<br>申込を取 | 【市内団体 (オ<br>消すには取消ポ<br>★ 戻る | トオヤケ)】<br>《タンを押してください。<br>一旦取消しを行いま<br>再度ご利用になる場合 | ま<br>ま<br>で<br>し<br>注意事項<br>、<br>後から元<br>対<br>に<br>で<br>予<br>、<br>後<br>か<br>ら<br>元<br>、<br>新たに<br>予<br>、<br>、<br>新たに<br>予<br>、<br>、<br>新たに<br>予<br>、<br>、<br>新た<br>に<br>予<br>、<br>、<br>新た<br>に<br>う<br>、<br>、<br>新た<br>に<br>う<br>、<br>、<br>新た<br>に<br>う<br>、<br>、<br>新た<br>に<br>う<br>、<br>、<br>新<br>た<br>に<br>う<br>、<br>、<br>新<br>た<br>に<br>う<br>、<br>、<br>新<br>た<br>に<br>う<br>、<br>、<br>、<br>、<br>、<br>、<br>、<br>、<br>、<br>、<br>、<br>、<br>、 | )<br>に戻すことは出来ませ<br>の申込みを行ってくた | た。<br>さい。 |                |                |
|   |         |               |                             |                                                   |                                                                                                    |                               |           |                |                |

⑤取り消しが完了しました。

|                                           | X17-2      |              |
|-------------------------------------------|------------|--------------|
| 富士見市公共施設予約システム - トライアル                    |            |              |
| 空き状況の確認 抽選施設一覧 申込トレイ 申込みの確認・取消 マイページ      |            |              |
| 申込取消処理結果:: 【市内団体(オオヤケ)】                   |            |              |
| 申込を取消しました。 再度ご利用になる場合は、新たに予約の申込みを行ってください。 |            |              |
| ※戻るボタンで申込状況照会画面に戻ります。                     |            |              |
| ₩ <b>戻</b> る                              |            |              |
|                                           |            |              |
|                                           |            |              |
|                                           |            |              |
|                                           |            |              |
| 利用意                                       | 5 個人情報保護方針 | 特定商取引法に基づく表記 |
|                                           |            |              |